# Recipes Back Student Information System Good Morning, Aeries!

Building Standards for Standards Based Report Cards

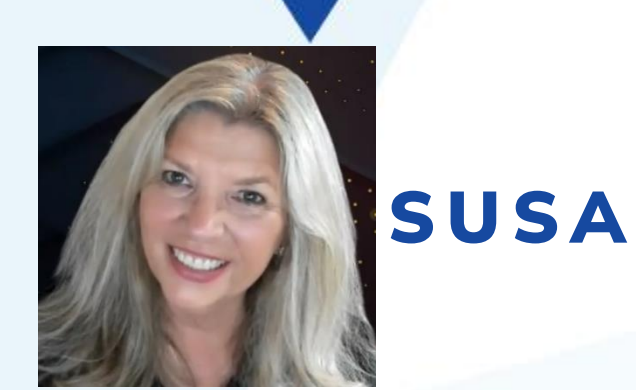

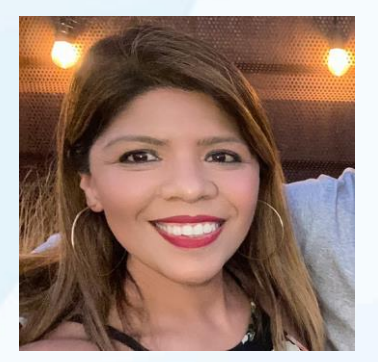

SUSAN PROW | TRAINING & DOC SPECIALIST

DESIREE GUERRERO | TRAINING SPECIALIST

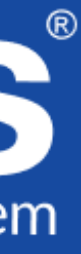

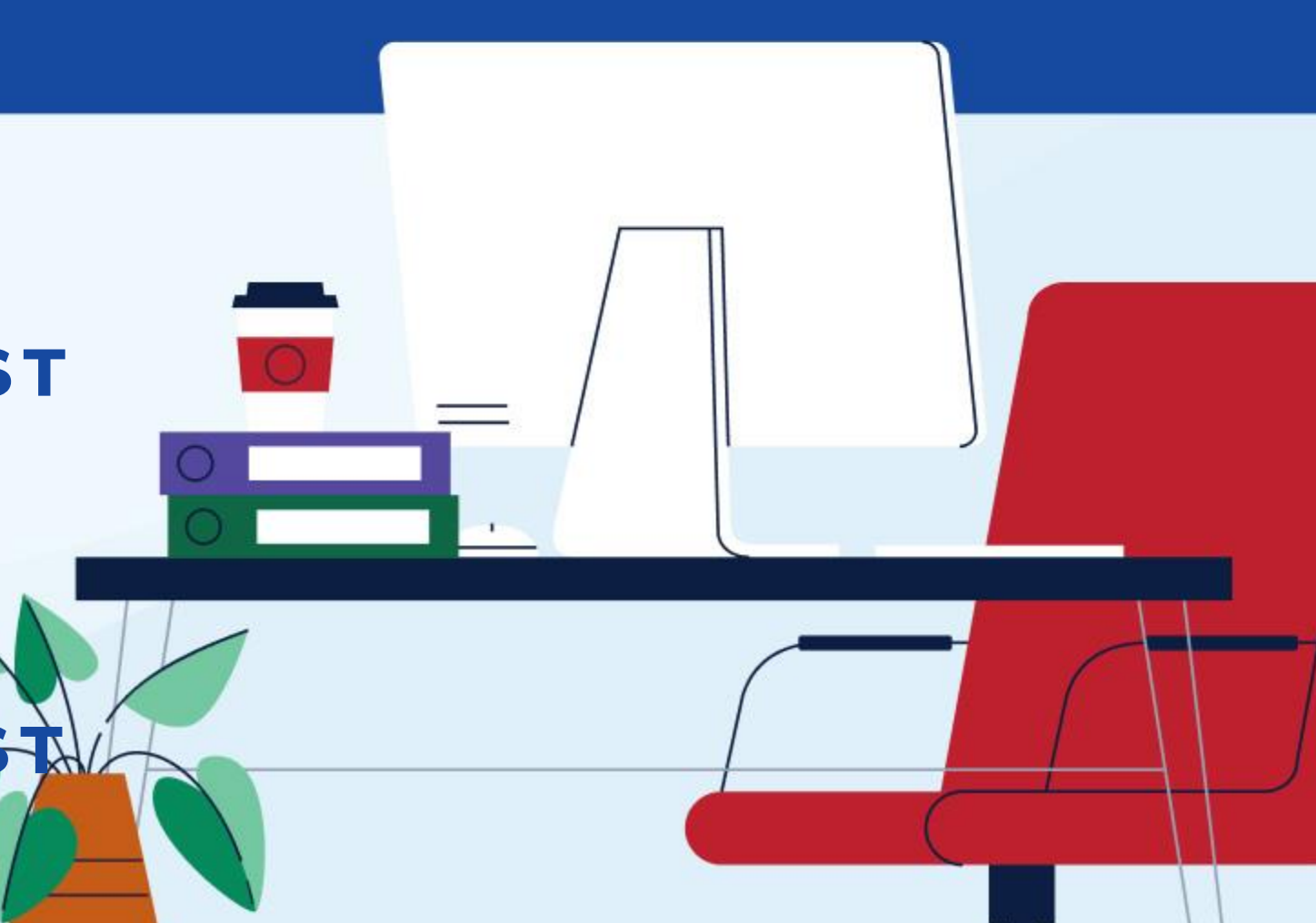

### Agenda

| 01 | Understanding Standards       |
|----|-------------------------------|
| 02 | Permissions                   |
| 03 | Load State Learning Standards |
| 04 | Add Local Standards           |
| 05 | Best Practices                |

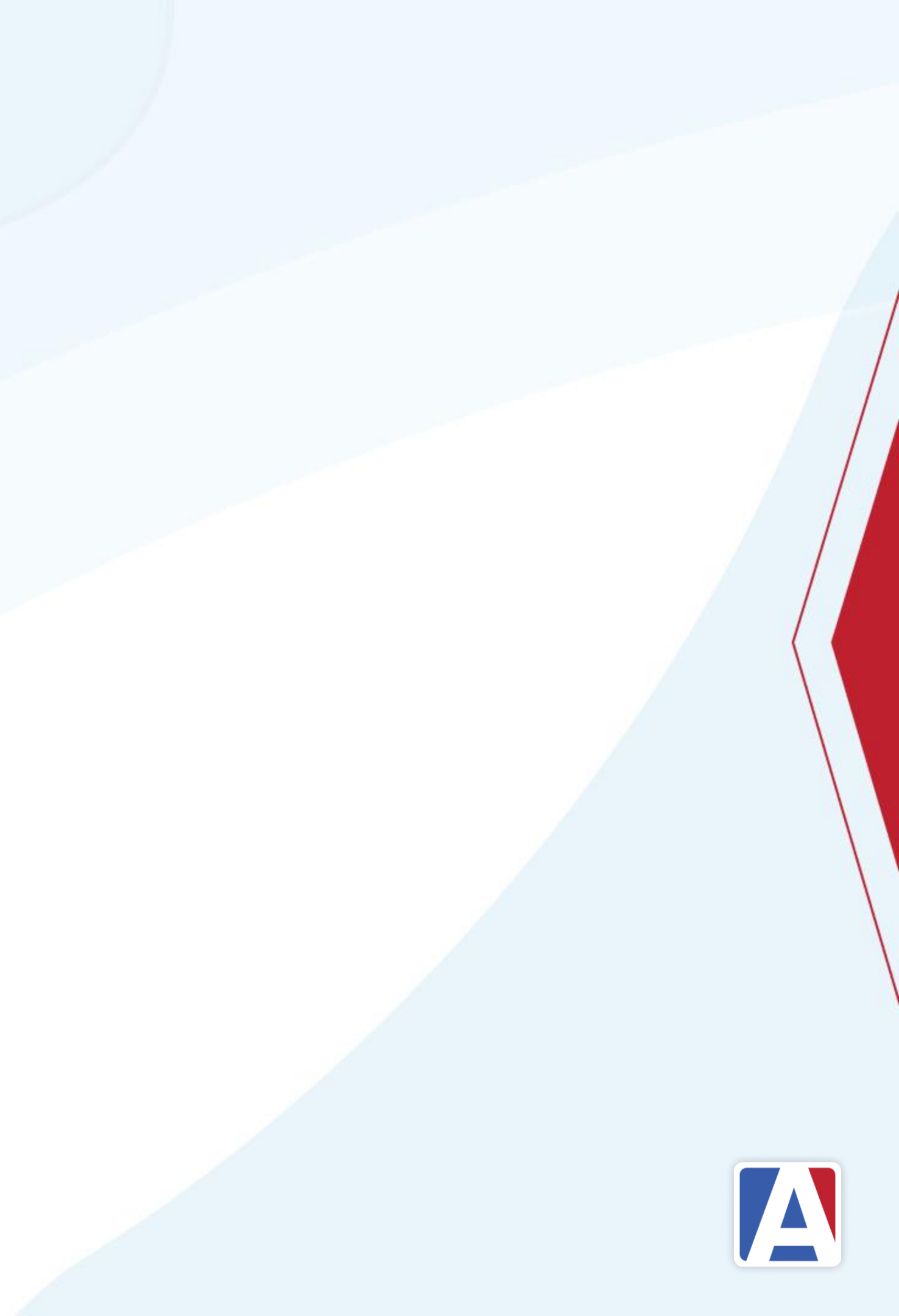

### Understanding Standards

- Standards are line items listed on a Standards Based Report Card
- State Standards or Local Standards can be used
- Teachers assess and grade the standards listed on a report card
- Districts can apply the following options to standards:
  - Standard Type (level)
  - Mark Types (two options)
  - Applicable Terms for Mark Types
  - Include in Transcript
  - Applicable Grading Terms
    - Corresponding Languages

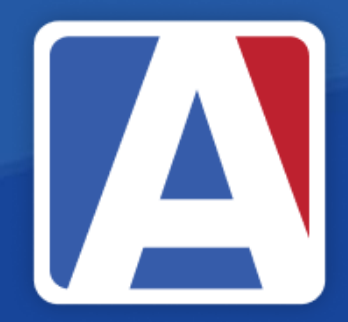

ards Based Report Card e used listed on a report card o standards:

# Load State Learning Standards

- Aeries Admin permissions  $\bullet$
- District Level (SC=0)
- Configurations  $\rightarrow$  Load State Learning Standards ightarrow
- Standards (STN) is a global table all schools

| Search students                         | ۹)   | Load State Lear          |
|-----------------------------------------|------|--------------------------|
| Pages Reports Favor<br>▼ Filter Pages   | ites |                          |
| Standards Based History                 |      |                          |
| Configurations                          | ^    |                          |
| Standards                               |      |                          |
| Standards By Category                   |      |                          |
| Standards Based Optior                  | าร   | _                        |
| Standards Based Setup                   |      |                          |
| Standard Based Report<br>Card Templates |      | Logal Selected Standards |
| Load State Learning<br>Standards        | ĺ    | Mathematics              |
| Functions                               | ~    | <b>V</b> 0 <b>V</b> 1    |
| Supplemental Attendance                 | ~    | 2 3                      |
| Scheduling Process                      | ~    | <b>√</b> 4 <b>√</b> 5    |
| School Info                             | ~    | 6 7                      |
| Aeries Analytics                        | ~    | ✓ 8-12                   |
| Financials                              | ~    |                          |
| Service Learning                        | ~    |                          |
| District Assets                         | ~    |                          |
| Teacher Emulation                       | ~    |                          |
| View All Reports                        |      |                          |
| View All Forms                          |      | Update/Load Se           |
|                                         |      |                          |

### ning Standards

### Loading Standards

Standard Options are based on state resources embedded in Aeries. elected standards currently marked inactive will be updated and set back to active After running this process you will receive an email detailing updated tables and totals Updated tables will include STN, GBN, GBD, GRS and EXS

| (CS) | Load Com | mon Core (CC)    | Load CA ELD Stando | ırds (CS) | Load N           | ext Generation Science (NG) |                  |                  |
|------|----------|------------------|--------------------|-----------|------------------|-----------------------------|------------------|------------------|
|      |          | English-La       | nguage Arts        | H         | istory-S         | ocial Science               | Science          |                  |
|      |          | <b>V</b> 0       | <mark>√</mark> 1   |           | <b>~</b> 0       | <b>☑</b> 1                  | 0 💟              | <mark>✓</mark> 1 |
|      |          | 2                | <mark>√</mark> 3   |           | 2                | <b>√</b> 3                  | 2                | <mark>√</mark> 3 |
|      |          | <mark>√</mark> 4 | 5                  |           | <mark>√</mark> 4 | 5                           | ✔ 4              | 5                |
|      |          | <b>~</b> 6       | 7                  |           | ✔6               | 7                           | <mark>~</mark> 6 | 7                |
|      |          | ✔8               | 9-10               |           | 8                | 9                           | 8                | 9-12             |
|      |          | 11-12            |                    |           | <b>V</b> 10      | <b>2</b> 11                 |                  |                  |
|      |          |                  |                    |           | 12               | <b>∠</b> 0-5                |                  |                  |
|      |          |                  |                    |           | ✔6-8             | 9-12                        |                  |                  |
|      |          |                  |                    |           |                  |                             |                  |                  |

### Permissions

• Full Permissions to Standards STN

| Table/Program Area        | Query<br>Tbl | Read | Insert | Update     |
|---------------------------|--------------|------|--------|------------|
|                           |              | ××   | V X    | <b>×</b> × |
| Colors                    | GCC          | U    | U      | U          |
| Standards Based Grade Rep | orting       |      |        |            |
| Standards                 | STN          | ~    | ~      | ~          |
|                           |              |      |        |            |

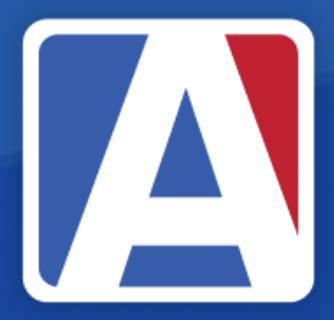

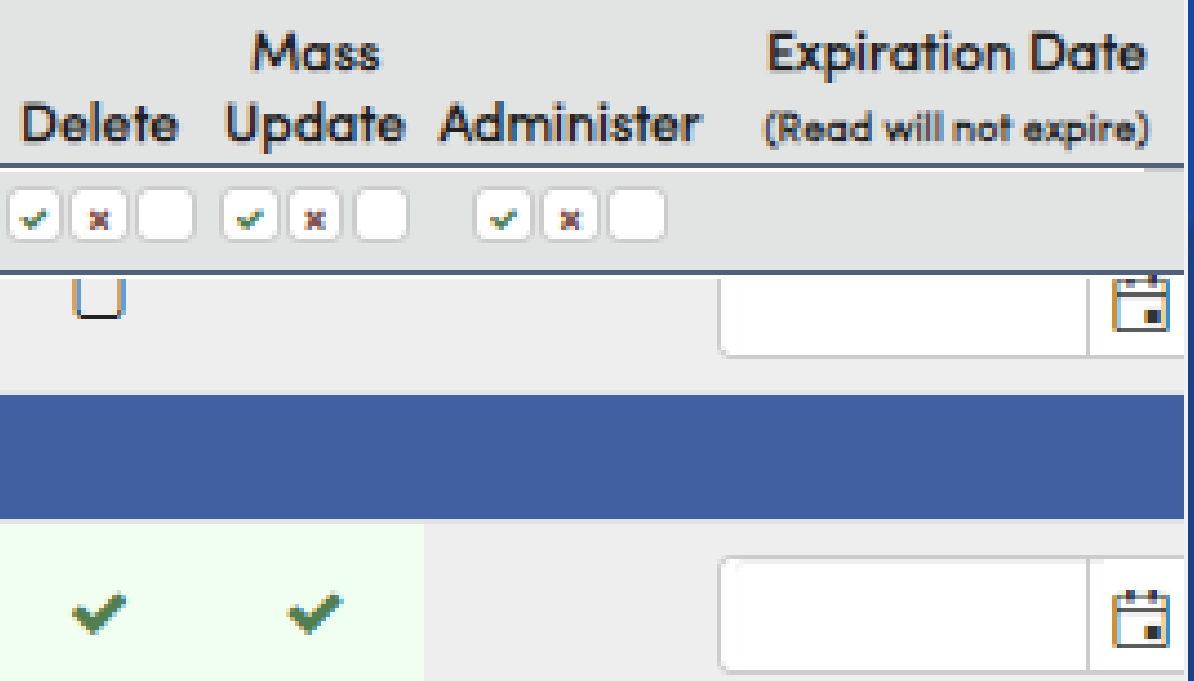

### State Standards

- Provides hierarchy of standards
  - Do not re-number
- Verbiage can be modified
  - Easier to understand
  - Adjust for report card spacing

| Standards       |    |  |  |
|-----------------|----|--|--|
| Standards       |    |  |  |
| Display List    | С  |  |  |
| Enter ID or Tit | le |  |  |
| CEL.1           |    |  |  |
| CEL.1.L         |    |  |  |
| CEL.1.L.1       |    |  |  |
| CEL.1.L.1a      |    |  |  |
| CEL.1.L.1b      |    |  |  |
| CEL.1.L.1c      |    |  |  |
| CEL.1.L.1d      |    |  |  |
| CEL.1.L.1e      |    |  |  |
| CEL.1.L.1f      |    |  |  |
| CEL.1.L.1g      |    |  |  |
| CEL.1.L.1h      |    |  |  |
| CEL.1.L.1i      |    |  |  |
| CEL.1.L.1j      |    |  |  |
| CEL11.2<br>∢    |    |  |  |

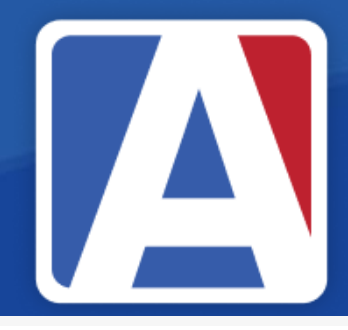

| Ru  | ric Values                                                       |   |
|-----|------------------------------------------------------------------|---|
| Dis | ay Tree                                                          | ſ |
| to  | earch. Go                                                        |   |
|     | Grade 1 English Language Arts & Literacy in History/Social S     |   |
|     | anguage                                                          |   |
|     | emonstrate command of the conventions of standard Engl           |   |
|     | rint all upper- and lowercase letters.                           |   |
|     | lse common, proper, and possessive nouns.                        |   |
|     | lse singular and plural nouns with matching verbs in basic s     |   |
|     | lse personal (subject, object), possessive, and indefinite pro   |   |
|     | lse verbs to convey a sense of past, present, and future (e.g    |   |
|     | lse frequently occurring adjectives.                             |   |
|     | lse frequently occurring conjunctions (e.g., and, but, or, so, l |   |
|     | lse determiners (e.g., articles, demonstratives).                |   |
|     | lse frequently occurring prepositions (e.g., during, beyond, t   |   |
|     | roduce complete simple and compound sentences in respo           |   |
|     | Componetrate command of the conventions of standard Engl         |   |

### Local Standards

- Use a numbering plan "Make a plan!"
- Understand hierarchy •
  - Standard vs Sub Standard •
  - Parent Standard vs Child Standard
- Types of Local Standards:
  - Districts can build a report card from Local standards and not use State Standards
  - If using State Standards, subjects other than English and Math ightarrow
    - Social Science, PE, Science
      - Music, Art, Physical Education
      - Social and Behavioral Standards

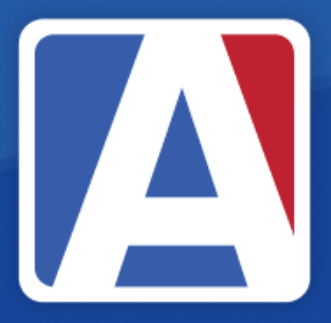

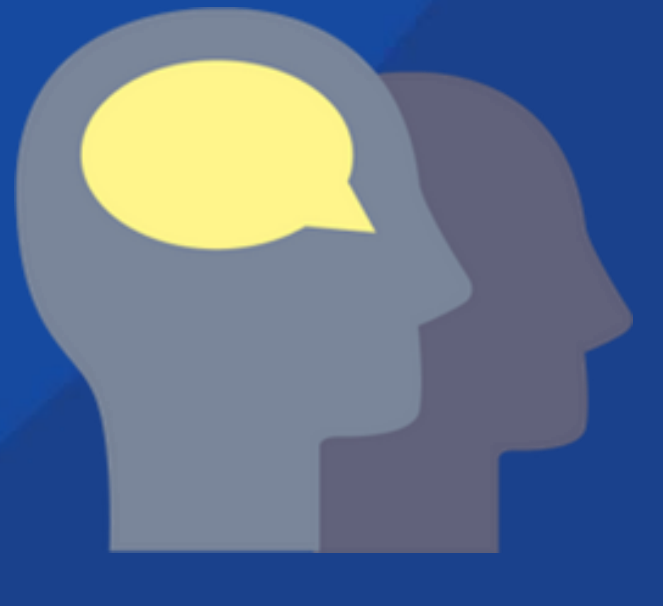

# Adding a Local Standard Standards Based Grade → Configurations → Standards

Standards Based Grade → Configurations → Standards
 Add New Record

### Standards

| Standards        | Rubric Values           |  |  |
|------------------|-------------------------|--|--|
| Oisplay List ⊂   | Display Tree            |  |  |
| Enter ID or Titl | le to search. Go        |  |  |
| Standard ID      | Title                   |  |  |
| 1000             | Reading                 |  |  |
| 1001             | Understands concepts    |  |  |
| 1002             | Tracks and represents   |  |  |
| 1003             | Tracks and represents   |  |  |
| 1004             | Understands that as let |  |  |
| 1005             | Blends sounds to make   |  |  |
| 1006             | Identifies and produces |  |  |
| 1007             | Separates words into b  |  |  |
| 1008             | Tracks each word in a s |  |  |
| 1009             | LANGUAGE ARTS           |  |  |
| 1010             | Decodes and recognize   |  |  |
| 1011             | Develops vocabulary a   |  |  |
| 1012             | Reads aloud with fluen  |  |  |

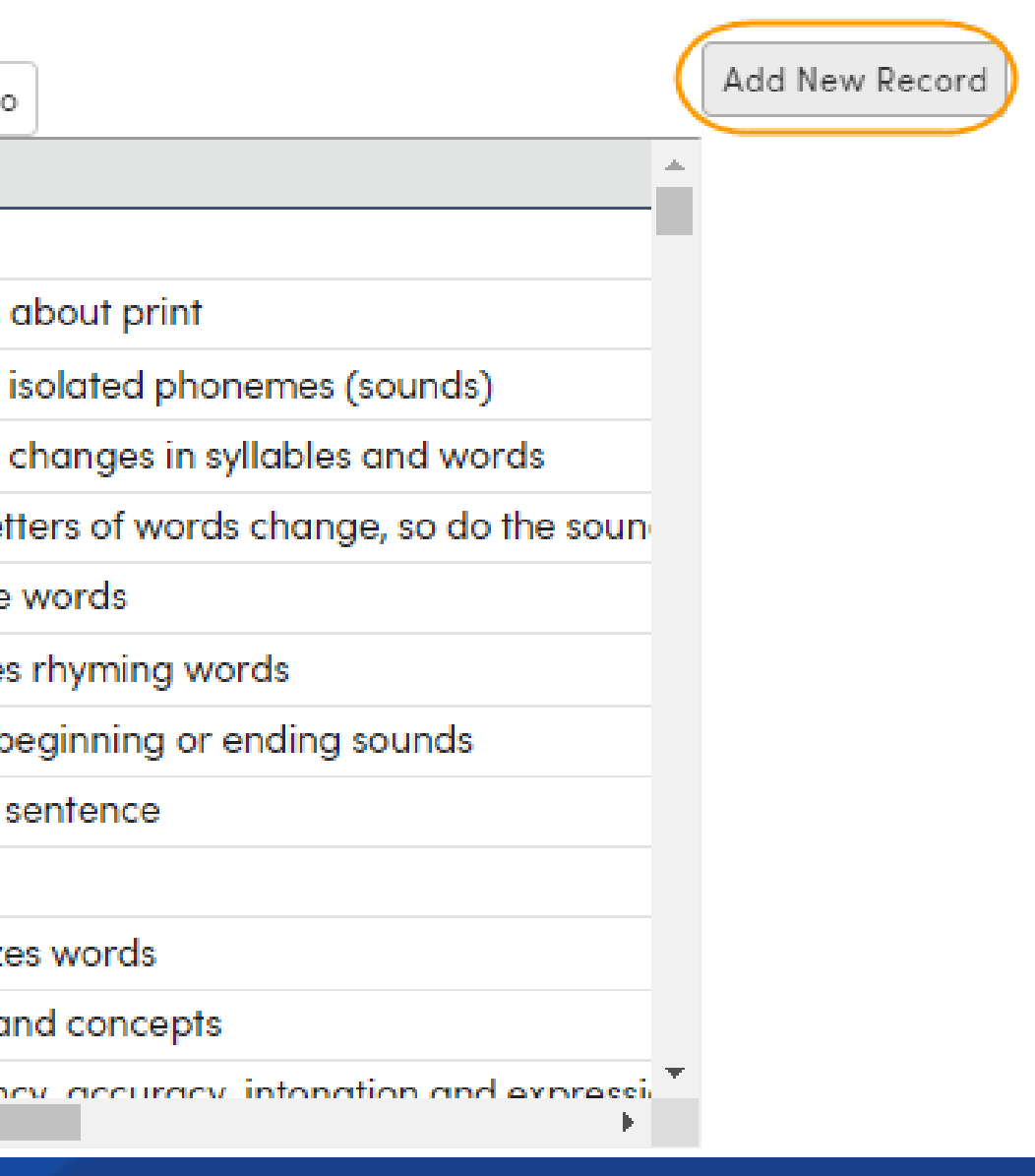

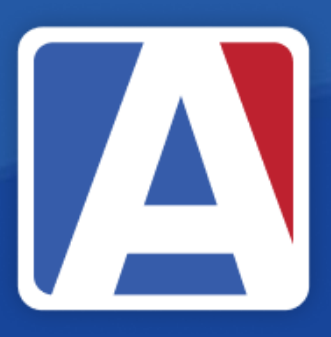

### Assign a Standard ID and Title

Assign a Standard ID – following a numbering plan • Assign a Title ightarrow

| Standard ID      | Title            |
|------------------|------------------|
|                  |                  |
| Type of Standard | Category         |
|                  |                  |
|                  | Long Description |
|                  |                  |
|                  |                  |

### Sub-standards

- Sub-standards are associated to a Standard Category (hierarchy)
- Type 4 Detailed Standard is recommended
- Associate the Category
- Only Mark Type 1 is populated for sub-standardsszWhen using Standards Based Report Card Templates, adding a Category includes all the linked standards (sub-standards)

| Standard ID         |   |                    |           |
|---------------------|---|--------------------|-----------|
| 1005                |   | Blends sounds to m | ake words |
| Type of Standard    |   |                    |           |
| Detailed Standard 🔹 | ) |                    | Reading   |
|                     |   |                    |           |

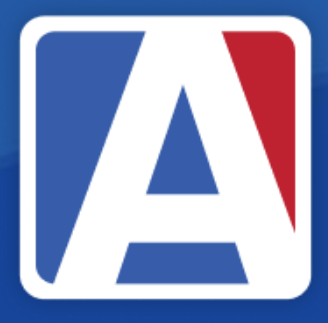

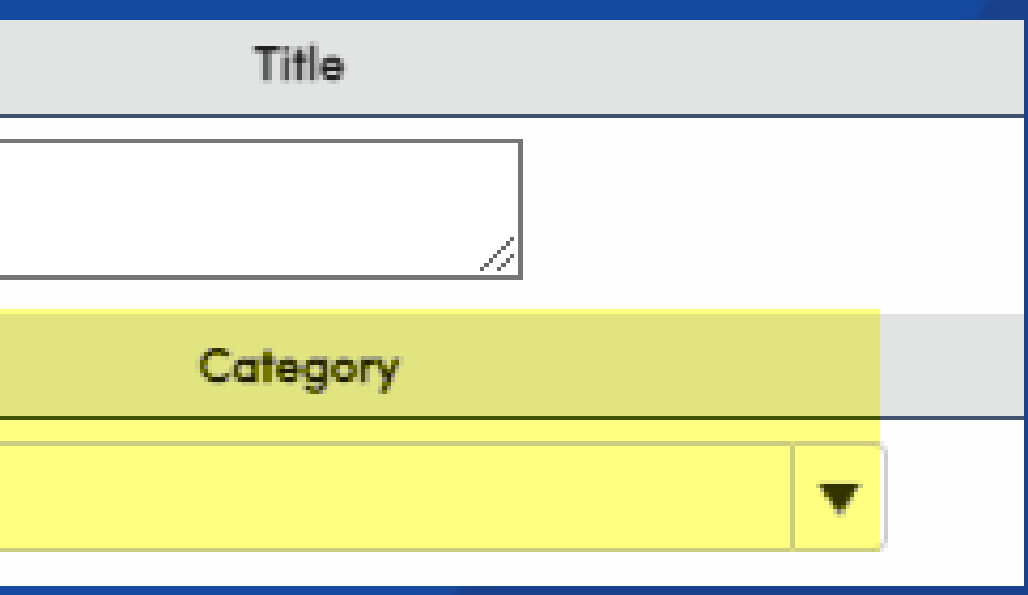

### Define Standard Type

• Select a Standard Type

| Code | Type Description            |  |  |  |
|------|-----------------------------|--|--|--|
| 0    | Top Level Standard Category |  |  |  |
| 1    | Sub Group                   |  |  |  |
| 2    | Cluster/Strand              |  |  |  |
| 3    | Filler - for internal use   |  |  |  |
| 4    | Detailed Standard           |  |  |  |
| 5    | Sub Standard                |  |  |  |
| s    | Subject Area                |  |  |  |
| G    | Subject Area Group          |  |  |  |

| Standard ID                                                   | Title                                   |                             |  |  |
|---------------------------------------------------------------|-----------------------------------------|-----------------------------|--|--|
|                                                               |                                         |                             |  |  |
| Type of Standard                                              | Category                                |                             |  |  |
|                                                               |                                         | ▼                           |  |  |
| S Subject Area<br>G Subject Area Group                        | Long Description                        |                             |  |  |
| 0 Top Level Standard Categ<br>1 Sub Group<br>2 Cluster/Strand |                                         | //                          |  |  |
| 4 Detailed Standard<br>5 Sub Standard ypes:                   |                                         |                             |  |  |
| уре1:                                                         | Achievement <b>v</b>                    | Include in Transcript?      |  |  |
| Mark Type2:                                                   |                                         | Include in Transcript?      |  |  |
| Applies to terms:                                             | ✓ 1 ✓ 2 ✓ 3 ✓ 4                         |                             |  |  |
| Applies to grades:                                            | □ PS □ TK □ K □ 1 □ 2 □ 3 □ 4 □ 5 □ 6 □ | 7 8 9 10 11 12 Apply To All |  |  |
| Count on Missing Mark Report?                                 | Status                                  | Last School Year Active     |  |  |
| Not Applicable 🔻                                              | Active <b>v</b>                         | 0                           |  |  |
| Not Linkable to Gradebook Assignments? Rubric Values Type     |                                         |                             |  |  |
|                                                               |                                         |                             |  |  |
| Correspondence Languages:                                     |                                         |                             |  |  |
|                                                               |                                         |                             |  |  |

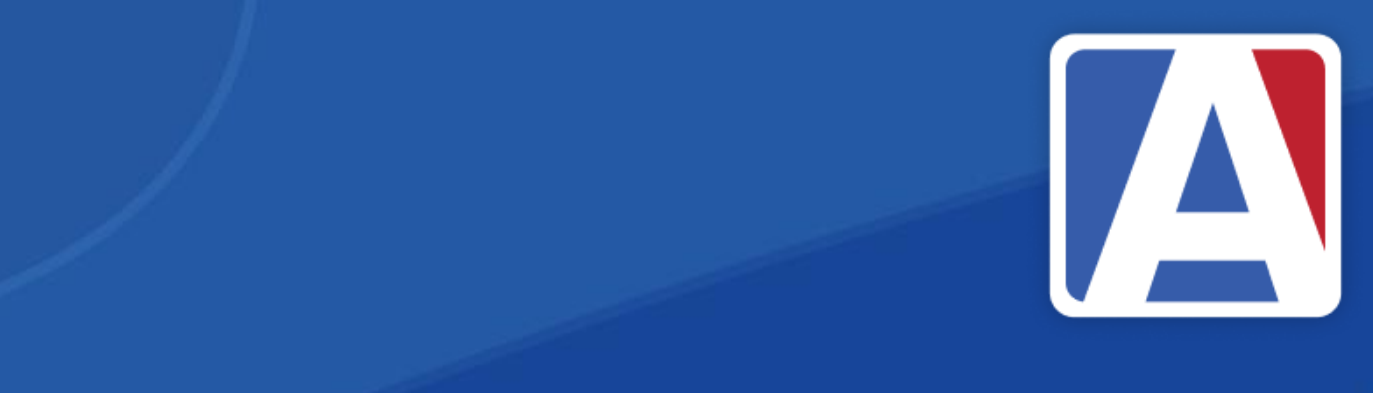

# Assign Mark Types and Options

- Select Mark Type(s)  $\bullet$
- Mark Types are defined in Standards Based Options  $\bullet$
- Use Term Based Mark Types allows different Mark Types by Term

| Deschool D                    | Tel.                      |                    |                             |  |
|-------------------------------|---------------------------|--------------------|-----------------------------|--|
| Sidnidard ID                  |                           | 109                |                             |  |
| 11000                         | Social Science            |                    |                             |  |
| Type of Standard              |                           | Category           |                             |  |
| Detailed Standard             |                           |                    | Ŧ                           |  |
|                               | La                        | ong Description    |                             |  |
|                               |                           |                    |                             |  |
| Use Term Based Mark Types:    |                           |                    |                             |  |
| Mark Typet:                   | Achievement               | •                  | Include in Transcript?      |  |
| Mark Type2:                   | Effort                    | •                  | Include in Transcript?      |  |
| Applies to terms:             | 🖬 1 🖬 2 🖬 3 🗌 4           |                    |                             |  |
| Applies to grades:            | 🗌 PS 🗌 TK 🗌 K 🔽 1 (       | 2 3 4 5 6          | 7 8 9 10 11 12 Apply To All |  |
| Count on Missing Mark Report? | 51                        | atus               | Last School Year Active     |  |
| Yes 💌                         | Active                    | •                  | 0                           |  |
| Not Linkable to Gradebook     | Assignments?              | Rubric Values Type |                             |  |
|                               |                           | Ŧ                  |                             |  |
| Correspondence Languages:     | Correspondence Languages: |                    |                             |  |
| Spanish                       | T                         | Ciencias Sociales  |                             |  |

### Assign Term and Grade Level

- Select Terms
  - In some instances, a standard may only be measured during one term  $\bullet$
- Select applicable Grade Level(s)

| Standard ID                   |                       | Title              |                             |  |  |  |  |  |
|-------------------------------|-----------------------|--------------------|-----------------------------|--|--|--|--|--|
| 11000                         | Social Science        |                    |                             |  |  |  |  |  |
| Type of Standard              |                       | Category           |                             |  |  |  |  |  |
| Detailed Standard             |                       |                    | -                           |  |  |  |  |  |
|                               |                       | Long Description   |                             |  |  |  |  |  |
|                               |                       |                    |                             |  |  |  |  |  |
| Use Term Based Mark Types:    |                       |                    |                             |  |  |  |  |  |
| Mark Typet:                   | Achievement           | ¥                  | Include in Transcript?      |  |  |  |  |  |
| Mark Type2:                   | Effort                | •                  | Include in Transcript?      |  |  |  |  |  |
| Applies to terms:             | 2 1 2 2 3 4           |                    |                             |  |  |  |  |  |
| Applies to grades:            | 🗆 PS 🗌 TK 🗌 K 🗾 1     | 2 3 4 5 6          | 7 8 9 10 11 12 Apply To All |  |  |  |  |  |
| Count on Missing Mark Report? |                       | Status             | Last School Year Active     |  |  |  |  |  |
| Yes 🔻                         | Act                   | ive 🔻              | 0                           |  |  |  |  |  |
| Not Linkable to Gradebook     | Assignments?          | Rubric Values Type |                             |  |  |  |  |  |
|                               |                       | •                  |                             |  |  |  |  |  |
| Correspondence Languages:     |                       |                    |                             |  |  |  |  |  |
| Spanish                       | ¥                     | Ciencias Sociales  |                             |  |  |  |  |  |
|                               | and the second second |                    |                             |  |  |  |  |  |

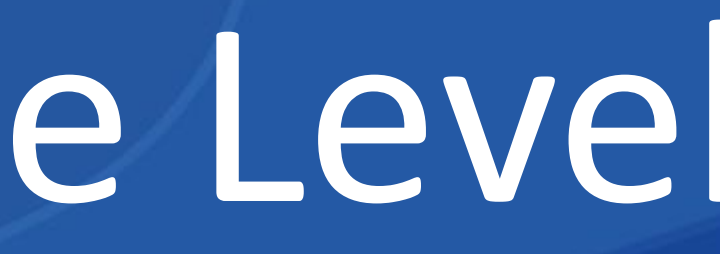

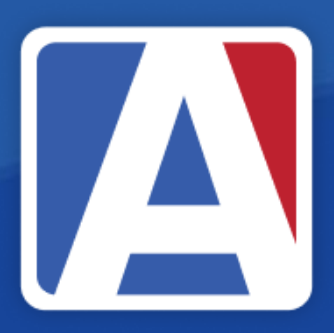

### Other Standard Options

- Include in Transcript (HIS)
- **Count on Missing Mark Report** •
  - Ensures grade submitted by teacher during grading window
- Status displays if standard is active vs inactive status
  - identified
- Not Linkable to Gradebook Assignments ensures teachers • cannot associate the standard to an assignment, for example, **Subject Areas**

**Corresponding Languages** 

Allows for translations of standards Prints report card in Corresponding Language when option is selected on Standards Based Report Cards

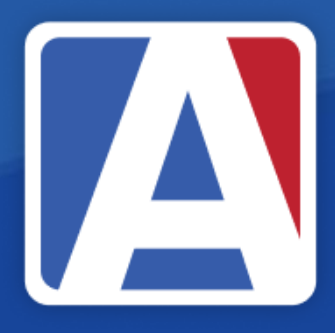

### • If using Transcripts will copy to SBH $\rightarrow$ to copy to HIS

When inactivating a standard, the year last active year can be

|   | Standard ID                   | Title                                                                         |  |
|---|-------------------------------|-------------------------------------------------------------------------------|--|
|   | 11000                         | Social Science                                                                |  |
|   | Type of Standard              | Category                                                                      |  |
|   | Detailed Standard             |                                                                               |  |
|   |                               | Long Description                                                              |  |
|   |                               |                                                                               |  |
|   |                               |                                                                               |  |
|   | Use Term Based Mark Types:    |                                                                               |  |
|   | Mark Type1:                   | Achievement                                                                   |  |
| / | Mark Type2:                   | Effort   Include in Transcript?                                               |  |
|   | Applies to terms:             | ✓ 1 ✓ 2 ✓ 3 4                                                                 |  |
|   | Applies to grades:            | □ PS □ TK □ K 🗹 1 □ 2 □ 3 □ 4 □ 5 □ 6 □ 7 □ 8 □ 9 □ 10 □ 11 □ 12 Apply To All |  |
|   | Count on Missing Mark Report? | Status Last School Year Active                                                |  |
|   | Yes 🔻                         | Active 🔻                                                                      |  |
| 1 | Not Linkable to Gradebook.    | Assignments? Rubric Values Type                                               |  |
|   |                               | $\bullet$                                                                     |  |
|   | Correspondence Languages:     |                                                                               |  |
|   | Spanish                       | Ciencias Sociales                                                             |  |

### Viewing Standards by Category

- Displays associated standards by Category
- Allows for checking standards' build •
- Non-associated standards can be linked using this page
  - Select Category
  - Add New Record  $\bullet$
  - Locate Standard
  - Save

| Search students Q                | Standards By ( | Category                           |   |          |                                                               |
|----------------------------------|----------------|------------------------------------|---|----------|---------------------------------------------------------------|
| • 🖹 🕁                            | Standard ID    | Title                              |   | Standard |                                                               |
| Pages Reports Favorites          | 1000           | Reading                            |   | ID       | Title                                                         |
| <ul> <li>Filter Pages</li> </ul> | 1009           | LANGUAGE ARTS                      | 1 | 1001     | Understands concepts about print                              |
| I Inter Puges                    | 1029           | MATHEMATICS                        | 1 | 1002     | Tracks and represents isolated phonemes (sounds)              |
| Attendance Accounting 🛛 🗸        | 1049           | RESPONSIBILITY FOR LEARNING        | 1 | 1003     | Tracks and represents changes in syllables and words          |
| Grade Reporting 🗸 🗸 🗸            | 1056           | RESPONSIBILITY FOR BEHAVIOR        | 1 | 1004     | Understands that as letters of words change, so do the sounds |
| Standards Based Grades 🗸 🗸       | 1062           | Social Studies                     | 1 | 1005     | Blends sounds to make words                                   |
|                                  | 1063           | Science                            | 1 | 1006     | Identifies and produces rhyming words                         |
| Standards Based Input            | 1064           | Physical Education/Health          | - | 1007     |                                                               |
| Standards Based History          | 1065           | Visual and Performing Arts         | 1 | 1007     | Separates words into beginning or ending sounds               |
| Configurations ^                 | 1066           | TECHNOLOGY/COMPUTER SKILLS         | 1 | 1008     | Tracks each word in a sentence                                |
| Standards                        | 1067           | SUGGESTED HOME LEARNING ACTIVITIES | 1 | 11299    | Letter Recognition                                            |
| Sidildards                       | 1074           | * English Language Development     |   | 11300    | Sound Recognition                                             |
| Standards By Category 🔶          | 1078           | Supplemental Services              | 1 | 11301    | Letter Naming Fluency                                         |
| Standards Based Options          |                |                                    |   |          |                                                               |

H 🖸

| 11305 | Segmenting                       |                                                                                                    |                                                                                                    |                                                                                                    |  |  |  |  |  |  |
|-------|----------------------------------|----------------------------------------------------------------------------------------------------|----------------------------------------------------------------------------------------------------|----------------------------------------------------------------------------------------------------|--|--|--|--|--|--|
| 11306 | Concepts About                   | Concepts About Print and Word Analysis                                                                                                    |                                                                                                    |                                                                                                    |  |  |  |  |  |  |
| 11309 | Literary Response                | Literary Response & Analysis                                                                                                    |                                                                                                    |                                                                                                    |  |  |  |  |  |  |
| 11365 | Phonemic Segme                   | entation Fluency                                                                                                    |                                                                                                    |                                                                                                    |  |  |  |  |  |  |
|       |                                  | ▼                                                                                                    |                                                                                                    |                                                                                                    |  |  |  |  |  |  |
|       | CME.K                            | MATHEMATICS                                                                                                    | -                                                                                                    | *                                                                                                    |  |  |  |  |  |  |
|       | l1401                            | - Concern                                                                                                    |                                                                                                    |                                                                                                    |  |  |  |  |  |  |
|       | 13581                            | Words per minute 20-25                                                                                                    |                                                                                                    |                                                                                                    |  |  |  |  |  |  |
|       | CEL.1.L.3                        | (Begins in grade 2)                                                                                                    |                                                                                                    |                                                                                                    |  |  |  |  |  |  |
|       | CEL.1.W.10                       | (Begins in grade 2)                                                                                                    |                                                                                                    |                                                                                                    |  |  |  |  |  |  |
|       | CEL.1.W.4                        | (Begins in grade 2)                                                                                                    |                                                                                                    |                                                                                                    |  |  |  |  |  |  |
|       | CEL.K.L.3                        | (Begins in grade 2)                                                                                                    |                                                                                                    |                                                                                                    |  |  |  |  |  |  |
|       | CEL.K.W.10                       | (Begins in grade 2)                                                                                                    |                                                                                                    |                                                                                                    |  |  |  |  |  |  |
|       | CEL.K.W.4                        | (Begins in grade 2)                                                                                                    | -                                                                                                    |                                                                                                    |  |  |  |  |  |  |
|       |                                  |                                                                                                    | •                                                                                                    |                                                                                                    |  |  |  |  |  |  |
|       | 11305<br>11306<br>11309<br>11365 | I1305       Segmenting         I1306       Concepts About I         I1309       Literary Response         I1365       Phonemic Segme         CME.K       I1401         I3581       CEL.1.L.3         CEL.1.W.10       CEL.K.W.10         CEL.K.W.10       CEL.K.W.4 | I1305       Segmenting         I1306       Concepts About Print and Word Analysis         I1309       Literary Response & Analysis         I1365       Phonemic Segmentation Fluency         I1365       CME.K         MATHEMATICS         I1401       - Concern         I3581       Words per minute 20-25         CEL1.L.3       (Begins in grade 2)         CEL.1.W.10       (Begins in grade 2)         CEL.K.U.3       (Begins in grade 2)         CEL.K.W.10       (Begins in grade 2)         CEL.K.W.4       (Begins in grade 2)         CEL.K.W.4       (Begins in grade 2) | 11305       Segmenting         11306       Concepts About Print and Word Analysis         11309       Literary Response & Analysis         11365       Phonemic Segmentation Fluency         CME.K         MATHEMATICS         11401       - Concern         13581       Words per minute 20-25         CEL.1.L.3       (Begins in grade 2)         CEL.1.W.10       (Begins in grade 2)         CEL.K.W.10       (Begins in grade 2)         CEL.K.W.10       (Begins in grade 2)         CEL.K.W.4       (Begins in grade 2)         CEL.K.W.4       (Begins in grade 2)         CEL.K.W.4       (Begins in grade 2) |  |  |  |  |  |  |

### Standards Listing Report

- Run at School Level (not SC=0)
- **Displays Standards data**
- Used to validate standards configurations  $\bullet$
- Navigate to Reports Tab  $\rightarrow$  Filter for Standards Based  $\bullet$
- Select Standards Based Standards

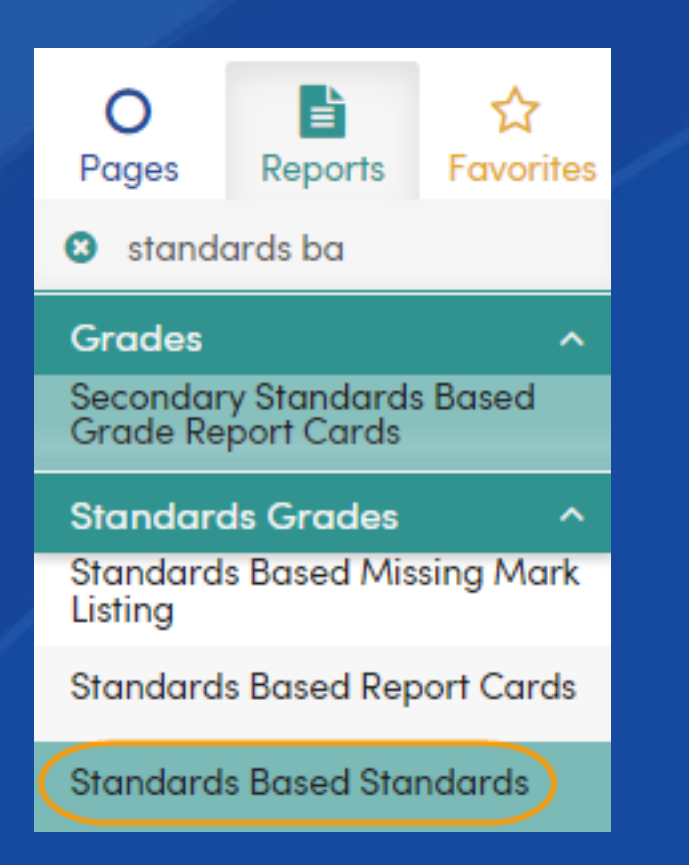

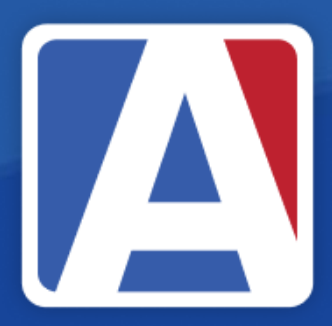

### Print Standards Based Standards Report Options

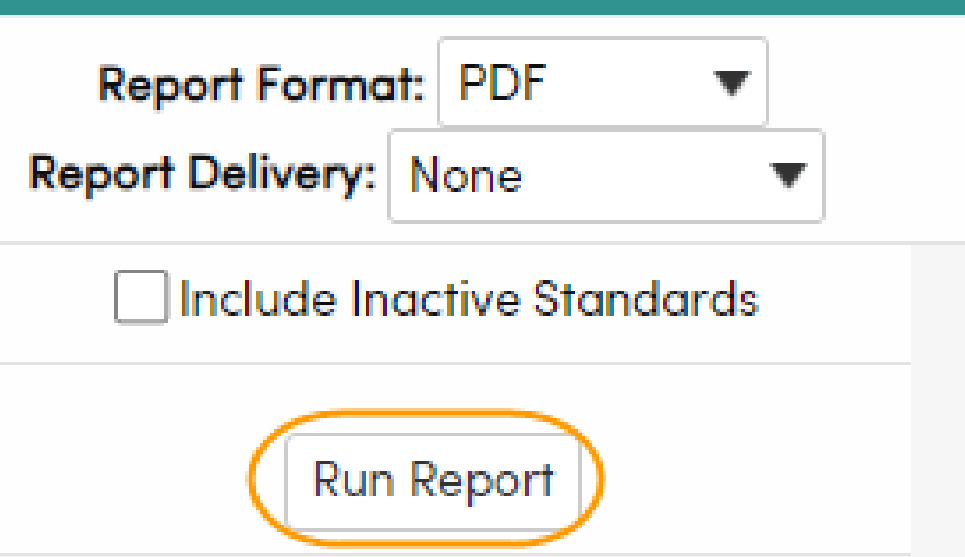

## Standards Listing Report

### Golden Eagle Elementary S

### 2023-2024

STANDARDS LISTING

| Standard | Туре | Category | Title                                                            | Mark type                   | Applies to Terms |
|----------|------|----------|------------------------------------------------------------------|-----------------------------|------------------|
|          |      |          |                                                                  |                             | 1234 K           |
| 1000     | 0    |          | Reading                                                          | Achievement<br>Effort       |                  |
| 1001     | 4    | 1000     | Understands concepts about print                                 | Progress Toward<br>Standard |                  |
| 1002     | 4    | 1000     | Tracks and represents isolated<br>phonemes (sounds)              | Progress Toward<br>Standard |                  |
| 1003     | 4    | 1000     | Tracks and represents changes in<br>syllables and words          | Progress Toward<br>Standard |                  |
| 1004     | 4    | 1000     | Understands that as letters of words<br>change, so do the sounds | Progress Toward<br>Standard |                  |
| 1005     | 4    | 1000     | Blends sounds to make words                                      | Progress Toward<br>Standard |                  |
| 1006     | 4    | 1000     | Identifies and produces rhyming<br>words                         | Progress Toward<br>Standard |                  |
| 1007     | 4    | 1000     | Separates words into beginning or<br>ending sounds               | Progress Toward<br>Standard |                  |
| 1008     | 4    | 1000     | Tracks each word in a sentence                                   | Progress Toward<br>Standard |                  |
| 1009     | 0    |          | LANGUAGE ARTS                                                    | Achievement<br>Effort       |                  |

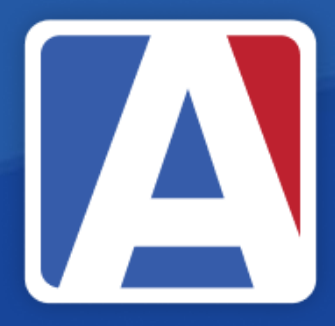

| School                                                                      | 3/          | 17/2024                        |
|-----------------------------------------------------------------------------|-------------|--------------------------------|
|                                                                             |             | Page 1                         |
| Applies to Grades <u>Transcript</u><br>1 2 3 4 5 6 7 8 9 10 11 12 Ty 1 Ty 2 | Miss. Mark? | Active?<br>Last School<br>Year |
| VVVVVODDO V D                                                               |             |                                |
|                                                                             |             |                                |
|                                                                             |             |                                |
|                                                                             |             |                                |
|                                                                             |             |                                |
|                                                                             |             |                                |
|                                                                             |             |                                |
|                                                                             |             |                                |
|                                                                             |             |                                |
|                                                                             |             |                                |

### Resources/Best Practices

- Know what to build and start early
- Have a numeric plan for Local Standards ullet
- Check Standards configurations by using:  $\bullet$ 
  - Standards by Category Page
  - Standards Based Standards Report

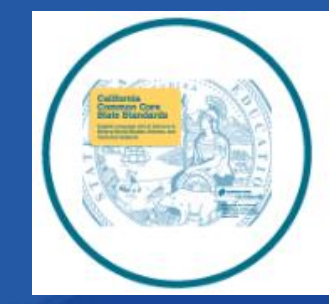

California Common Core Standards

### Student: Student Name

**Primary Teacher:** 

Stu #:

Birthdate:

### Effort

- O Outstanding
- Satisfactory
- N Needs Improvement
- U Unsatisfactory

### Language Fluency Information

Language Fluency Program/Instructional Setting Current Language Designation CELDT 2023-2024 Proficiency

|                                                        | Reporting Period | 1 | 2                                                                 | 3     |   |                                                         | Reporting Period | 1 | 2         | 3     |          |
|--------------------------------------------------------|------------------|---|-------------------------------------------------------------------|-------|---|---------------------------------------------------------|------------------|---|-----------|-------|----------|
| Reading                                                |                  |   | CEL.1.R                                                           |       |   | With guidance and support, focus on a topic, respond to |                  |   | CEL.1.W.5 |       | <b>i</b> |
| Literature                                             |                  |   | CEL.1.RL questions and suggestions, and add details to strengthen |       |   |                                                         |                  |   |           |       |          |
| Ask and answer questions about key details in a text.  |                  | ( | CEL.1                                                             | I.RL. | 1 | wriung.                                                 |                  |   |           |       |          |
|                                                        |                  |   |                                                                   |       |   | Participate in shared research and w                    | riting projects. |   | CEL.1     | 1.W.7 | 1        |
| Retell stories, including key details, and demonstrate |                  | ( | CEL.1                                                             | I.RL  | 2 |                                                         |                  |   |           |       |          |
| understanding of their central message or lesson.      |                  |   |                                                                   |       |   |                                                         |                  |   |           |       |          |
| Compare and contrast the adventures and experiences of |                  | ( | CEL.1                                                             | 1.RL. | 9 | Speaking and Listening                                  |                  |   | CEL       | .1.S  |          |

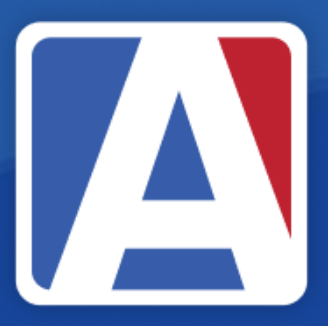

Year:

2023-2024

Grade:

### Eagle Unified School District **REPORT TO PARENTS - FIRST GRADE**

School: Golden Eagle Elementary School

Principal: Ms Michele Rogers

11/08/2021 - 03/25/2022

EXPLANATION OF MARKS

### Progress Toward Standard

- 4 Meets Standard
- Substantially Meets Standard
- Approaching Standard 2
- Not Meeting Standard 1
- NA Not Assessed at this time

| 3     | Reporting Period                                        | 1 | 2    | 3     |  |
|-------|---------------------------------------------------------|---|------|-------|--|
| L.1.R | With guidance and support, focus on a topic, respond to | ( | CEL. | 1.W.5 |  |

# THANK YOU!

### https://survey.alchemer.com/s3/7443595/Aeries-Training-Survey

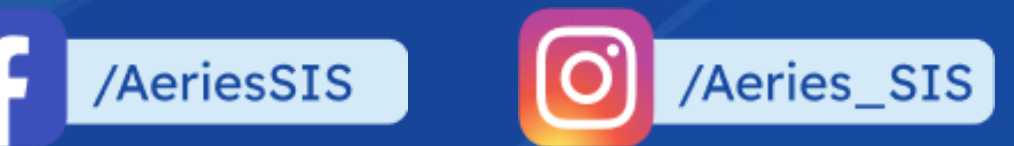

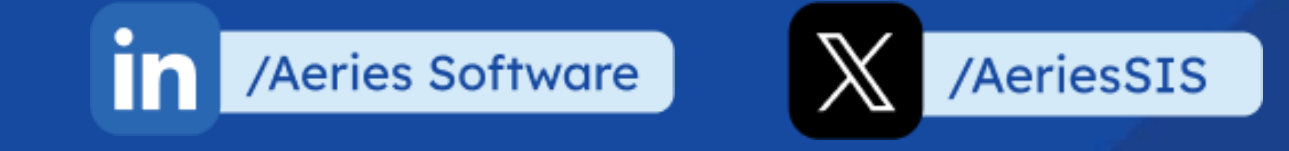

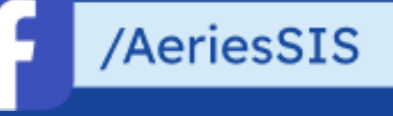

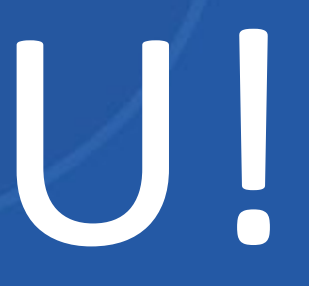

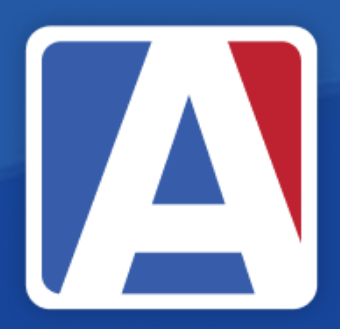